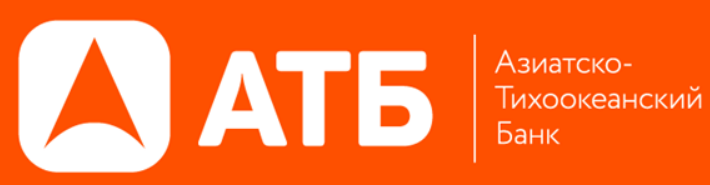

## УСТАНОВКА И НАСТРОЙКА **ПРИЛОЖЕНИЯ IQUIK X ДЛЯ IOS**

### Установка и настройка приложения QUIK IOS

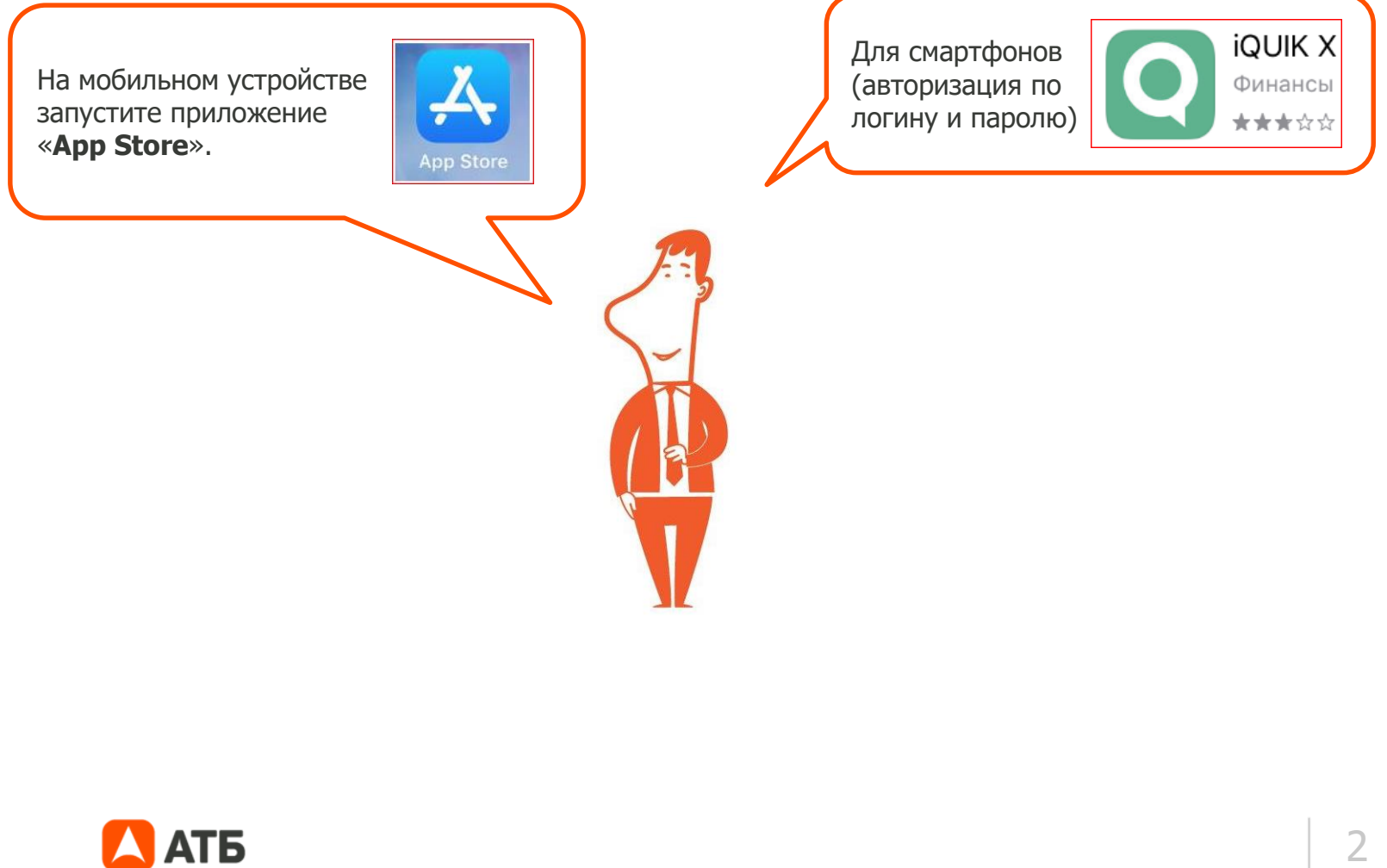

#### Установка и настройка приложения iQUIK IOS

В Личном кабинете брокера в разделе Управление услугами подключить услугу Мобильный квик и выбрать тариф и кликнуть Применить.

| Ē            | На подпись: 67      | УПРАВЛЕНИЕ УСЛУГАМИ |                                                         |          |                                |   |  |  |
|--------------|---------------------|---------------------|---------------------------------------------------------|----------|--------------------------------|---|--|--|
| \$           | Состояние счетов    |                     |                                                         |          |                                |   |  |  |
| ā            | Отчеты              | Услуги              |                                                         |          |                                |   |  |  |
| (%)          | Поручения           |                     | Наименование услуги                                     | Выкл/Вкл | Тариф                          |   |  |  |
| 5            | Торговля            |                     | Фондовый рынок МБ                                       |          | СТАНДАРТ 2.0 🗸                 |   |  |  |
|              |                     |                     | Срочный рынок МБ                                        |          | СРОЧНЫЙ РЫНОК 1.0 🗸            |   |  |  |
| $(\bigcirc)$ | История операций    |                     | Валютный рынок МБ                                       |          | Валютный рынок конверсионный 🗸 |   |  |  |
|              |                     |                     | Международные рынки                                     |          | Международный стандарт         |   |  |  |
| $(\bigcirc)$ | Управление услугами |                     | ИТС «QUIK» для мобильных устройств                      |          | NTC QUIK ~                     | 1 |  |  |
|              | Аналитика           |                     | Доступ к сделкам с неполным покрытием                   |          |                                |   |  |  |
|              |                     |                     | Включение в категорию Клиент с повышенным уровнем риска |          |                                |   |  |  |

После подключения услуги в Личном кабинете на электронную почту указанную в анкете придет Логин с временным Паролем для iQUIKX.

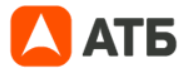

#### Настройка приложения iQUIK IOS на смартфоне

| 11:14     |                                                                   | .⊪ ≎ ■)<br>¢ |
|-----------|-------------------------------------------------------------------|--------------|
|           | quik                                                              |              |
| atb.webqu | iik.ru                                                            | $\sim$       |
| Логин     |                                                                   | 8            |
| Пароль    |                                                                   |              |
|           | <ul> <li>Запомнить пароль</li> <li>Войти</li> </ul>               |              |
| ĸ         | Забыли пароль?<br>ак получить логин и пароль<br>ARQA Technologies | ?            |

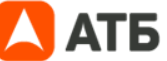

При открытии приложения в первой строке прописывается точка доступа Банка АТБ atb.webquik.ru Если точка доступа не прописана, перейти в настройки в верхнем правом углу.

#### Соединение с сервером приложения iQUIK IOS

| 11:15                     |                 | 중 □ |
|---------------------------|-----------------|-----|
| <                         | Настройки входа | +   |
| Язык                      |                 |     |
| <b>Русский</b><br>Russian |                 | >   |
| 11:15                     | چ ان.           |     |
|                           | Подключение     |     |
| Сервер                    |                 |     |
| Логин                     |                 |     |
| Пароль                    |                 |     |
| Описание                  |                 |     |
| (                         | Готово          |     |
|                           | Отменить        |     |
| АТБ                       |                 |     |

Нажать плюс для настройки подключения. Сервер atb.webkuik.ru Логин и временный Пароль высланы по эл.почте. Описание заполнять не требуется Нажать ГОТОВО

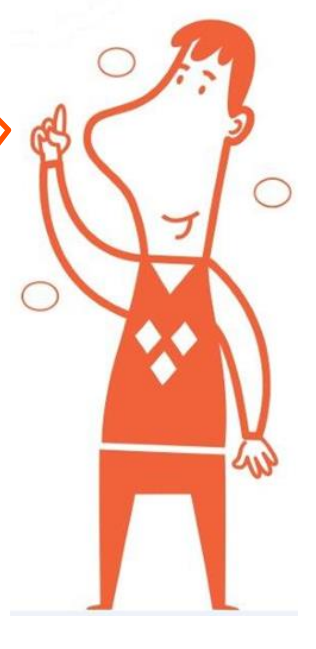

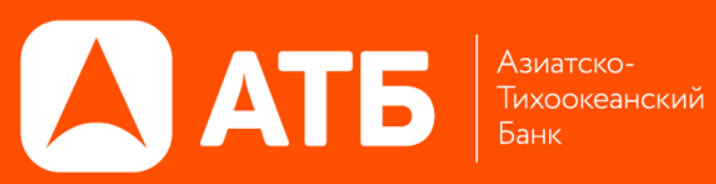

# СПАСИБО ЗА ВНИМАНИЕ!

«Азиатско-Тихоокеанский Банк (АО) Тел. +7(495)988-3061 www.invest.atb.su